## คู่มือการใช้งานเครื่องบันทึก Model MHD 5304, 5308, 5316

คลิ้กขวา ให้กดที่ปุ่ม การติดตั้งระบบ– 🔶 เครือข่าย **สาว** การศังค์าทั่วไป -จอแยก รหัสเข้าหน้าเครื่อง การติดตั้งระบบ เล่นวิดีโอ DHCP 654678136 (newlaw) CINNI(P2P) User Name : admin Password : ไม่มี สำรองบ้อมูลวิติไอ dad IP 192.168. 1.172 ปรับสี har 255.255.255. 0 **Channel Mode** al MAC ควมคุม PTZ ONIS da การบันทึกด้วยตนเอง .......... . Seeth ระดับเสียง ~ พ่อมด เครือข่ายอย่างรวดเร็ว อลกจากระบบ ปาไปไป ้จะมีขั้นตอนการตั้งค่า ดังนี้ ขั้นตอนที่ 1 ใ<mark>ห้เสียบสาย LA</mark>N เข้าที่ตัวเครื่องบันทึกและอีกฝั่งให้เสีย<mark>บเข้าที่ Port Lan</mark> ของ Router ขั้นตอนที่ 2 <mark>ให้กดติ้กถูกที่ช่อง DHCP เพื่อให้รับหมายเลข IP Address อัตโนมัติ</mark> ขั้นตอนที่ 3 ให้กคติ้กถูกที่ช่อง เมฆ (P2P) เพื่อเปิดใช้งาน P2P เสร็จแล้วให้กดปุ่ม แสดง QR Code ขั้นตอนที่ 4 ให้โหลด App สำหรับ Scan QR Code ดูกล้องผ่านมือถือ 5.1 กดปุ่ม Trial Ω Please input User Nam 🖯 6~12 characters ใช้ได้ทั้ง iOS และ Andriod IP-Pro Trial 5.1 ให้เปิด App ขึ้นมาหลังติดตั้งลงบนมือถือแล้ว 5.2 ให้กดปุ่ม + และเลือกกด Add device by ID < Cloud ID Descriptions Add device by IP/ admin User Name Add device by Network Password Channels Add device by v 1 4 9 12 16 24 25 32 36 5.3 ให้กดปุ่ม Scan QR Code เพื่อ Scan QR Code ที่หน้าเครื่องบันทึก Scan เสร็จแล้วให้กดปุ่ม Submit

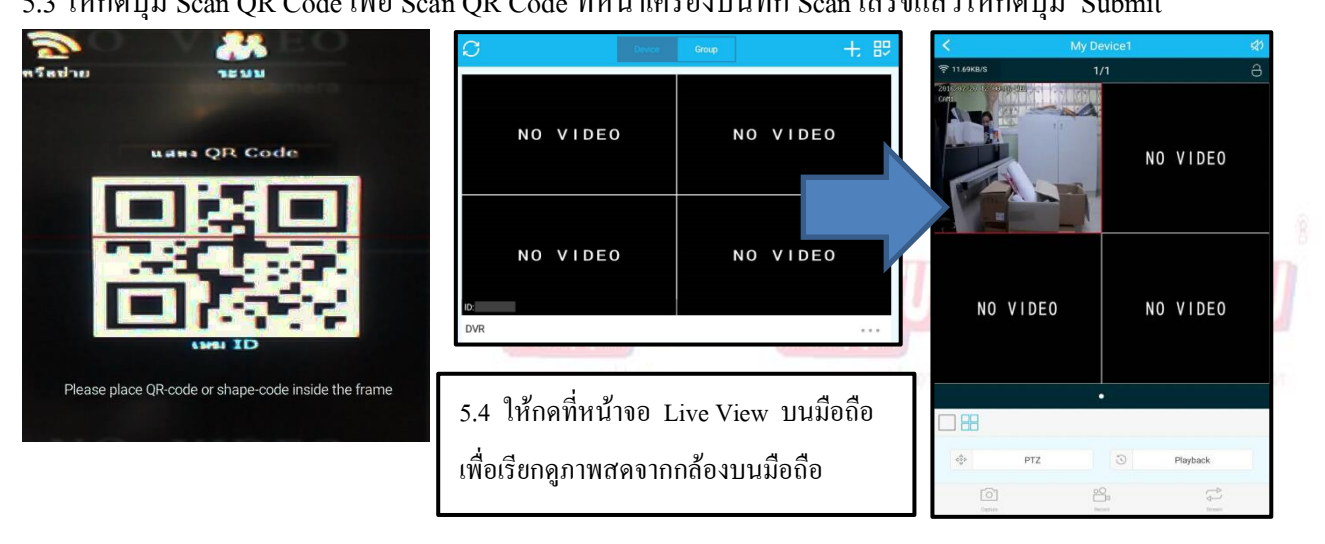

## วิธีการสมัคร Register Host DDNS

\*ดู Sticker ด้านหลัง DVR เพื่อนำหมายเลข SN หลังเครื่องลงทะเบียน

\*เข้าที่เว็บไซด์: <u>http://members.peoplefu.com</u> เพื่อทำการ Register ดูตามรูปประกอบได้เลยครับ

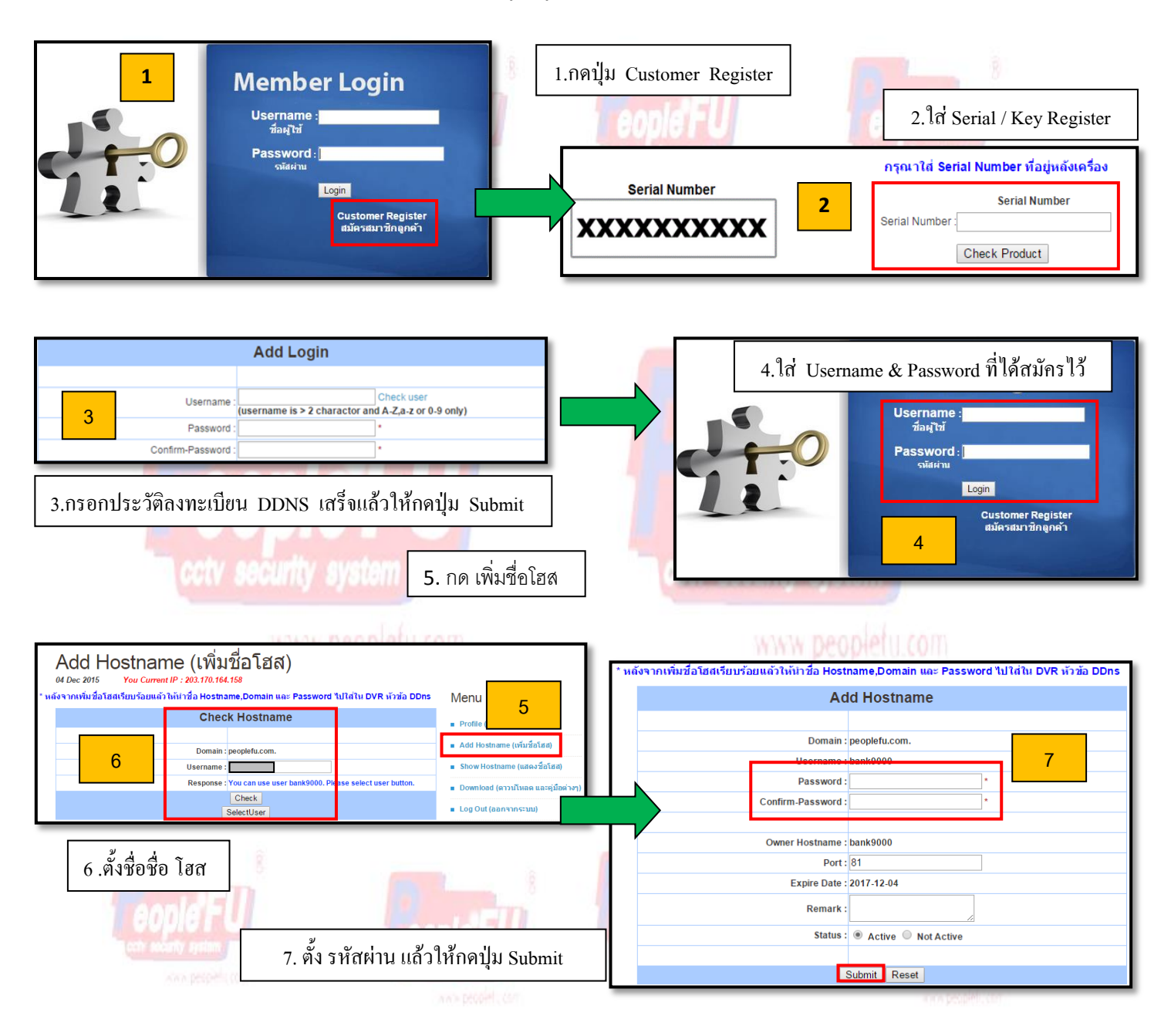

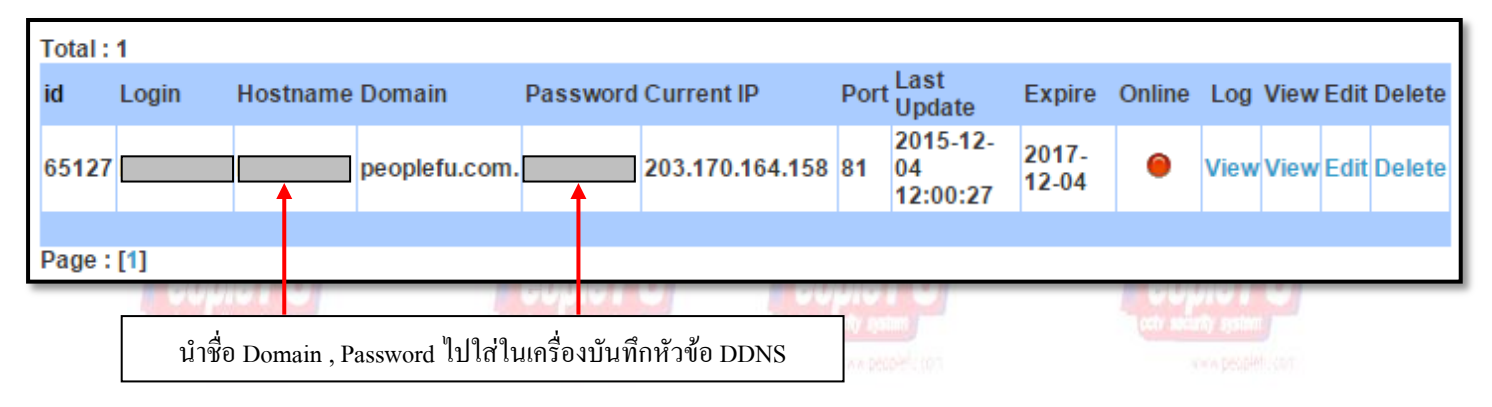